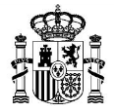

SECRETARÍA GENERAL DE INDUSTRIA Y DE LA PEQUEÑA Y MEDIANA EMPRESA

DIRECCIÓN GENERAL DE INDUSTRIA Y DE LA PEQUEÑA Y MEDIANA EMPRESA

# SOLICITUD DE ASESORAMIENTO A TRAVÉS DE LA APLICACIÓN WEB DEL SERVICIO FINANCIA\_INDUSTRIA

# Contenido

| cceso a la aplicación            | 2 |
|----------------------------------|---|
| nicio                            | 3 |
| olicitudes                       | 3 |
| Solicitar un nuevo asesoramiento | 3 |
| Gestionar mis solicitudes        | 4 |
| Ver detalles de mis solicitudes  | 5 |
| Comunicaciones                   | 5 |
| Entrevistas                      | 6 |
| Documentación                    | 6 |

pág. 1

SECRETARÍA GENERAL DE INDUSTRIA Y DE LA PEQUEÑA Y MEDIANA EMPRESA

DIRECCIÓN GENERAL DE INDUSTRIA Y DE LA PEQUEÑA Y MEDIANA EMPRESA

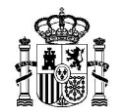

MINISTERIO DE INDUSTRIA, COMERCIO Y TURISMO

# Acceso a la aplicación

Puede acceder a la aplicación a través del siguiente link: https://industria.serviciosmin.gob.es/DGIPYME\_Asesoramiento\_

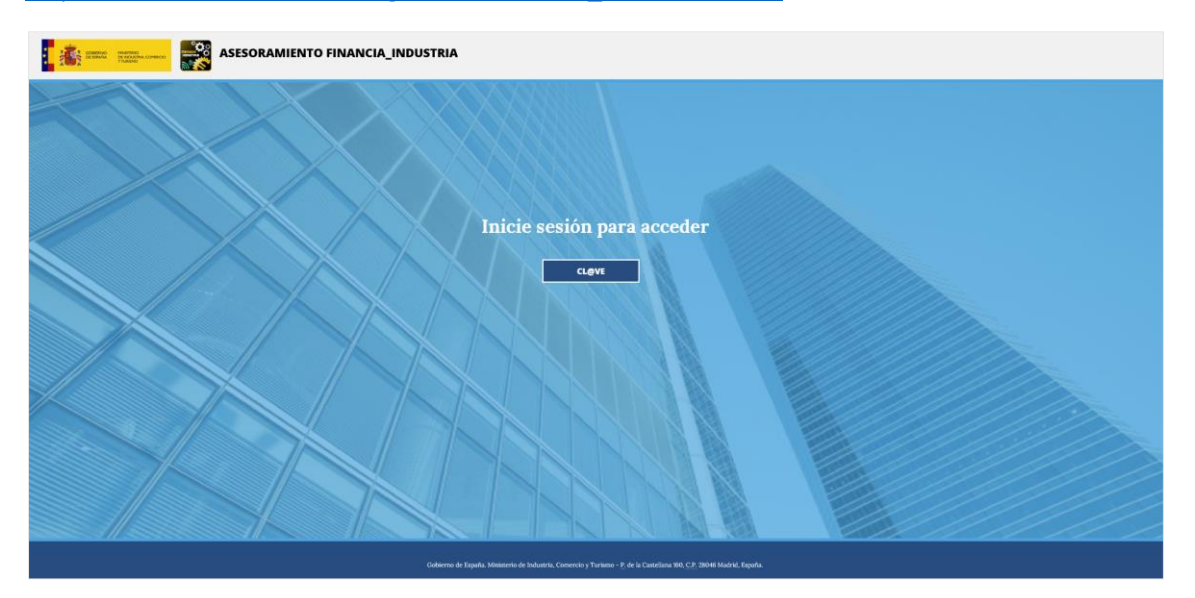

Para iniciar sesión, deberá identificarse mediante certificado electrónico. Al pulsar sobre el botón *CL@VE*, se le redirigirá al proveedor de identidades donde deberá seleccionar el certificado correspondiente para verificar su identidad.

|                                                                                                    | Redirigiendo al proveedor de identidades                           |
|----------------------------------------------------------------------------------------------------|--------------------------------------------------------------------|
|                                                                                                    |                                                                    |
| Está accediendo a una página externa al Ministerio de Industria, Energía y Turismo<br>para verificar su identidad. Por favor, espere                                          | Seguridad de Windows X<br>Seleccione un certificado                |
| •                                                                                                    | El sitio se-pasarela-ident.clave.gob.es necesita tus credenciales: |
|                                                                                                    | Emisor: Commission Server                                          |
|                                                                                                    | Válido desde: 01/01/2021 hume 20/07/2021                           |
|                                                                                                    | Haga clic aquí para ver las propiedades del<br>certificado         |
| Oblemo de España. Ministerio de Industra, Comerco y Tursmo.<br>P. de la Cateletan 150, C.P. 2604 Madrid. Espana<br>Presentation de la cateletan 150, C.P. 2604 Madrid. Espana | Más opciones                                                       |
|                                                                                                    | Aceptar Cancelar                                                   |

SECRETARÍA GENERAL DE INDUSTRIA Y DE LA PEQUEÑA Y MEDIANA EMPRESA

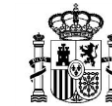

MINISTERIO DE INDUSTRIA, COMERCIO Y TURISMO

DIRECCIÓN GENERAL DE INDUSTRIA Y DE LA PEQUEÑA Y MEDIANA EMPRESA

## Inicio

Una vez se haya identificado, accederá a la página de Inicio en la que se presenta el Servicio de Asesoramiento. En la esquina superior derecha, puede acceder al Manual de Usuario de la aplicación en *Ayuda general* (1) y podrá acceder a la página de ayuda de la pantalla en la que se encuentra en *Ayuda de pantalla de Inicio* (2).

|                                                                                                    | Ayuda general Ayuda de pantalla de inicio      |
|----------------------------------------------------------------------------------------------------|------------------------------------------------|
|                                                                                                    |                                                |
| INICIO SOLICITUDES                                                                                                    |                                                |
| Inicio                                                                                                    |                                                |
| La Secretaría General de Industria y de la PYME (SGIPYME) pone a su disposición este servicio de asesoramiento gratuito y personalizado sobre financiación pública para aquellas empresas que<br>su organización.                                | deseen llevar a cabo un proyecto industrial en |
| Los técnicos del Ministerio de Industria, Comercio y Turismo y/o de las distintas Comunidades Autónomas estudiarán su proyecto a través de un breve cuestionario y le orientarán sobre los prog<br>según las características de las inversiones. | ramas de financiación que mejor encajan        |
| NOTA IMPORTANTE                                                                                                    |                                                |
| Hacer uso del servicio Financia_Industria no supone ningún trámite del proceso de presentación de solicitudes. La documentación que el interesado presente para beneficiarse del servicio no ser<br>posibles solicitudes futuras.                | 'á tenida en cuenta a la hora de evaluar las   |
|                                                                                                    |                                                |
|                                                                                                    |                                                |
|                                                                                                    |                                                |
|                                                                                                    |                                                |
|                                                                                                    |                                                |
| Inicio Accestibilidad Aviso Legal Contacto Política de Cookies<br>Gobierno de España, Ministerio de Industría, Comercio y Turismo - P, de la Castellana 160, <u>C.P.</u> 28046 Madrid, España.                                                   |                                                |
|                                                                                                    |                                                |

## Solicitudes

En la pestaña de Solicitudes podrá solicitar un asesoramiento personalizado para cada uno de sus proyectos, ver los detalles de los asesoramientos ya finalizados y enviar mensajes o documentación adicional al técnico responsable de un asesoramiento en curso.

## Solicitar un nuevo asesoramiento

Para cada proyecto sobre el que se desee recibir asesoramiento, se creará una solicitud. Pinchando en el botón "Crear solicitud", accederá al formulario de solicitud de asesoramiento que contempla información sobre el solicitante, información sobre la empresa e información sobre el proyecto.

- Los campos marcados con \* son obligatorios. La aplicación no permitirá enviar una solicitud con alguno de estos campos en blanco.
- El botón "ENVIAR", valida los campos y procesa la solicitud. Una vez enviada, la solicitud no podrá ser editada; cualquier información adicional deberá enviarse a través del apartado de "Documentación" (ver pág. 6 – Documentación)
- El botón "GUARDAR COMO BORRADOR" guarda la información introducida por el usuario, sin validar los campos, para su futura edición y/o envío.
- El botón "VOLVER" cancela el alta sin guardar la información y regresa a la página inicial de "Gestión de solicitudes".

SECRETARÍA GENERAL DE INDUSTRIA Y DE LA PEQUEÑA Y MEDIANA EMPRESA

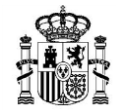

MINISTERIO DE INDUSTRIA, COMERCIO Y TURISMO

 Los campos: Nombre, Apellidos y Número de documento de DATOS DEL SOLICITANTE, se rellenan automáticamente a partir de los datos del certificado electrónico utilizado para iniciar sesión.

Si quien accede a la aplicación a cumplimentar la solicitud, no es quien figurará como solicitante, deberá modificar estos campos. En este caso, el sistema dará de alta un nuevo usuario *solicitante* con dichos datos y aquel que está rellenando el formulario de solicitud pasará a ser el *colaborador* de la misma. Ambos usuarios, al acceder con su correspondiente certificado electrónico, visualizarán la solicitud y podrán editarla y/o enviarla.

Los campos: Breve descripción del proyecto y ¿Cuáles son las contribuciones del proyecto?, de DATOS DEL PROYECTO, tienen una extensión máxima de 2.000 caracteres y 500 caracteres respectivamente. Cualquier información adicional que se quisiera presentar, puede añadirse en el apartado DOCUMENTACION, que será accesible una vez enviada la solicitud (ver pág. 6 – Documentación)

| INICIO SOLICITUDES                        |                                          |
|-------------------------------------------|------------------------------------------|
| Gestión de solicitudes<br>CREAR SOLICITUD |                                          |
| *                                         | Ayuda general Ayuda de alta de solicitud |
|                                           |                                          |
| INICIO SOLICITUDES                        |                                          |
| Formulario de solicitud de asesoramiento  |                                          |
| DATOS DELSOLIGITANTE DATOS DE L           | A EMPRESA DATOS DEL PROYECTO             |
| Datos del solicitante                     |                                          |
| Nombre*                                   |                                          |
| Apellidos*                                |                                          |
| Número de documento*                      |                                          |
| Teléfono de contacto*                     |                                          |
| Correo electrónico*                       |                                          |
| Cargo*                                    |                                          |
|                                           |                                          |
| ENVIAR GUARDAR COMO                       | BORRADOR VOLVER                          |

#### Gestionar mis solicitudes

Todas las solicitudes enviadas o guardadas como borrador aparecerán en la pantalla de Solicitudes. Las más recientes aparecerán primero y tendrán un ESTADO asociado a la fase de tramitación en que se encuentren:

- BORRADOR: el usuario ha iniciado una solicitud, pero no se ha enviado ni se han validado los datos introducidos.
- PRESENTADA: el usuario ha enviado una solicitud al servicio Financia\_Industria y se encuentra a la espera de ser atendida por los técnicos del mismo.

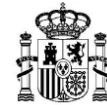

SECRETARÍA GENERAL DE INDUSTRIA Y DE LA PEQUEÑA Y MEDIANA EMPRESA

DIRECCIÓN GENERAL DE INDUSTRIA Y DE LA PEQUEÑA Y MEDIANA EMPRESA

- EN CURSO: se está trabajando en el asesoramiento.
- FINALIZADA: el asesoramiento ha concluido.

| COMPAND<br>AVANCE SC                                 |                                                                                                    | NDUSTRIA                                                                               |                        |                                                                                                    |
|------------------------------------------------------|----------------------------------------------------------------------------------------------------|----------------------------------------------------------------------------------------|------------------------|----------------------------------------------------------------------------------------------------|
| D SOLICI                                             | ITUDES                                                                                                    |                                                                                        |                        |                                                                                                    |
| stión de                                             | e solicitudes                                                                                                    |                                                                                        |                        |                                                                                                    |
| REAR SOLICIT                                         | TUD                                                                                                    |                                                                                        |                        |                                                                                                    |
|                                                      |                                                                                                    |                                                                                        |                        |                                                                                                    |
| PDF                                                  | EXCEL                                                                                                    |                                                                                        |                        | Buscar:                                                                                                    |
| ID                                                   | Nombre del proyecto                                                                                                    | ¢                                                                                      | Estado de la solicitud | ÷                                                                                                    |
|                                                      |                                                                                                    |                                                                                        |                        |                                                                                                    |
| 1114                                                 |                                                                                                    | En curso                                                                               |                        | Ø                                                                                                    |
| 1114<br>1113                                         | Implantación de SW para diseño 3D                                                                                                    | En curso<br>Borrador                                                                   |                        | Editar 🚽 🕑 🛅 —                                                                                                    |
| 1114<br>1113<br>1112                                 | Implantación de SW para diseño 3D<br>Mejora de la linea de envasado                                                                                                   | En curso<br>En curso                                                                   |                        | Editar - Company                                                                                                    |
| 1114<br>1113<br>1112<br>1111                         | Implantación de SW para diseño 3D<br>Mejora de la linea de envasado<br>Nueva planta                                                                                   | En curso<br>Borrador<br>En curso<br>Presentada                                         |                        | Editar Contraction                                                                                                    |
| 1114<br>1113<br>1112<br>1111<br>1111<br>1110         | Implantación de SW para diseño 3D<br>Mejora de la línea de envasado<br>Nueva planta<br>Nueva planta                                                                   | En curso<br>Borrador<br>En curso<br>Presentada<br>Presentada                           |                        | Editar Comparison Comparison Comp |
| 1114<br>1113<br>1112<br>1111<br>1110<br>1108         | Implantación de SW para diseño 3D<br>Mejora de la línea de envasado<br>Nueva planta<br>Nueva planta<br>Nueva línea de producción                                      | En curso<br>Borrador<br>En curso<br>Presentada<br>Presentada<br>Finalizada             |                        | Editar Control Control |
| 1114<br>1113<br>1112<br>1111<br>1110<br>1108<br>1107 | Implantación de SW para diseño 3D   Mejora de la línea de envasado   Nueva planta   Nueva planta   Nueva línea de producción   Automatización de la línea de envasado | En curso<br>Borrador<br>En curso<br>Presentada<br>Presentada<br>Finalizada<br>En curso |                        | Editar                                                                                                    |

### Ver detalles de mis solicitudes

Una vez enviada una solicitud, se habilita el botón *ver detalles,* el cual permite visualizar la solicitud presentada y comunicarse e intercambiar documentación con el técnico responsable del asesoramiento.

| INICIO | SOLICITUDES           |                     |                                                                                                    |                |             |               |
|--------|-----------------------|---------------------|----------------------------------------------------------------------------------------------------|----------------|-------------|---------------|
| Deta   | alles de solicitud    |                     |                                                                                                    |                |             |               |
|        | DATOS DEL SOLICITANTE | DATOS DE LA EMPRESA | DATOS DEL PROYECTO                                                                                              | COMUNICACIONES | ENTREVISTAS | DOCUMENTACIÓN |
| Dat    | os del solicitante    |                     |                                                                                                    |                |             |               |
| Nom    | bre                   |                     | 1000-010                                                                                                    |                |             |               |
| Apell  | idos                  |                     | DOTEL OF                                                                                                    | DODIDO         |             |               |
| Núm    | ero de documento      |                     |                                                                                                    | •              |             |               |
| Telét  | ono de contacto       |                     | 61001100                                                                                                    | 1              |             |               |
| Corr   | eo electrónico        |                     | have been a second second second second second second second second second second second second second second s |                |             |               |
| Carg   | 0                     |                     | in the second second second second second second second second second second second second second second second |                |             |               |
| Dat    | os del colaborador    |                     |                                                                                                    |                |             |               |
| Nom    | bre                   |                     |                                                                                                    | <b>N</b>       |             |               |
| Apell  | idos                  |                     |                                                                                                    | ing L          |             |               |
| Núm    | ero de documento      |                     |                                                                                                    | W              |             |               |
|        |                       |                     |                                                                                                    |                |             |               |
|        |                       |                     | VOLVER                                                                                                    |                |             |               |

#### Comunicaciones

En esta ventana se podrá realizar una comunicación directa entre los solicitantes del asesoramiento y los responsables del mismo. Cuando el responsable del asesoramiento envíe un mensaje, el solicitante recibirá un aviso en el correo electrónico proporcionado en la solicitud; toda comunicación con el responsable del asesoramiento deberá realizarse a través de la aplicación, no se responderá al correo de notificación.

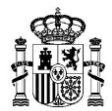

DIRECCIÓN GENERAL DE INDUSTRIA Y DE LA PEQUEÑA Y MEDIANA EMPRESA

El Asunto y el Mensaje son obligatorios y todos los mensajes intercambiados quedarán registrados y serán visibles por ambas partes, apareciendo los más recientes primero.

| Detalles de soli          | citud                   |          |                    |                |              |             |                            |              |                     |
|---------------------------|-------------------------|----------|--------------------|----------------|--------------|-------------|----------------------------|--------------|---------------------|
|                           | DATOS DEL SOLIC         | CITANTE  | DATOS DE LA EMPRES | A DATOS        | DEL PROYECTO | COMUNICACIO | ONES ENTREVISTAS           | DOCUMENTACIÓ | u l                 |
|                           |                         |          |                    |                |              |             |                            |              |                     |
| Mensajes                  |                         |          |                    |                |              |             |                            |              |                     |
| Nuevo mensaje:            |                         |          |                    |                |              |             |                            |              |                     |
| Asunto                    |                         |          |                    |                |              |             |                            |              |                     |
| Mensaje                   |                         |          |                    |                |              |             |                            |              |                     |
|                           |                         |          |                    |                |              |             |                            |              |                     |
|                           |                         |          |                    |                |              |             |                            |              |                     |
|                           |                         |          |                    | Γ              | ENVIAR       | ]           |                            |              |                     |
|                           |                         |          |                    | -              |              | -           |                            |              |                     |
|                           |                         |          |                    |                |              |             |                            | Buscar:      |                     |
| Fecha                     | a ¢                     |          | Autor              | •              | Asunto       | ٠           |                            | Mensaje      | ¢                   |
| 06/04/2021                | 1                       | MINCOTUR |                    | cita propuesta |              | vier        | nes 9 de abril a las 10:00 |              |                     |
| Mostrar 10 🔽 registro     | s                       |          |                    |                |              |             |                            |              |                     |
| Mostrando registros del 1 | al 1 de un total de 1 r | egistros |                    |                |              |             |                            | А            | nterior 1 Siguiente |
|                           |                         |          |                    |                |              |             |                            |              |                     |
|                           |                         |          |                    | г              |              | 1           |                            |              |                     |
|                           |                         |          |                    | L              | VOLVER       |             |                            |              |                     |

#### Entrevistas

En esta ventana se podrá visualizar las entrevistas agendadas con el responsable del asesoramiento. Se crearán tantas entrevistas como sea necesario para un correcto asesoramiento y se informará sobre éstas al solicitante por correo electrónico. El campo *Resultado* aparecerá como "Pendiente" mientras no se realice la entrevista, una vez la entrevista haya concluido, el *Resultado* recogerá la línea de financiación que mejor se ajuste al proyecto.

| Detalles de sol         | icitud                            |                     |                    |                |             |           |
|-------------------------|-----------------------------------|---------------------|--------------------|----------------|-------------|-----------|
|                         | DATOS DEL SOLICITANTE             | DATOS DE LA EMPRESA | DATOS DEL PROYECTO | COMUNICACIONES | ENTREVISTAS |           |
| Entrevistas             |                                   |                     |                    |                |             |           |
|                         |                                   |                     |                    |                | Buscar:     |           |
|                         | Fecha                             | *                   | Тіро               | ¢              | Resultado   | ¢         |
| 09/04/2021              |                                   | Telefónica          |                    | Pendiente      |             |           |
| Mostrar 10 🔽 registr    | ros                               |                     |                    |                |             |           |
| Mostrando registros del | 1 al 1 de un total de 1 registros |                     |                    |                | Anterior 1  | Siguiente |
|                         |                                   |                     | VOLVER             |                |             |           |

#### Documentación

En esta pestaña se muestra la documentación adjunta a la solicitud. Tanto los solicitantes como los responsables pueden subir documentación en diversos formatos (Word, PDF, jpg...). Toda la documentación subida por el solicitante será visible por el técnico responsable del asesoramiento y podrá ser editada o eliminada por el solicitante en cualquier momento.

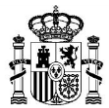

DIRECCIÓN GENERAL DE INDUSTRIA Y DE LA PEQUEÑA Y MEDIANA EMPRESA

| Detalles de so              | licitud               |                     |                             |                         |             |     |
|-----------------------------|-----------------------|---------------------|-----------------------------|-------------------------|-------------|-----|
|                             | DATOS DEL SOLICITANTE | DATOS DE LA EMPRESA | A DATOS DEL PROYECTO COMUNI | CACIONES ENTREVISTAS DO | CUMENTACIÓN | l   |
| Documentación               |                       |                     |                             |                         |             |     |
|                             |                       |                     |                             |                         | Buscar:     |     |
| Fecha                       | ¢ Docum               | ento 🕴              | Observaciones               | \$ Subido por           | - •         | ¢ ¢ |
| 05/05/2021                  | PdfFirmado.pdf        | inversio            | ones detalladas             | Solicitante             | Ø           | â   |
| 05/05/2021                  | 1.docx                | Memori              | ia ampliada del proyecto    | Solicitante             | Ø           | â   |
|                             |                       |                     | AÑADIR DOCUMENTACIÓN        |                         |             |     |
| Nuevo docum                 | ento                  |                     | •                           |                         |             |     |
| Campos del docur            | nento                 |                     |                             |                         |             |     |
| Los campos con * son ob     | ligatorios            |                     |                             |                         |             |     |
| Documento*<br>Observaciones |                       |                     |                             | Examinar                |             |     |
|                             | GUARDA                | R                   |                             | VOLVER                  |             |     |

Mayo 2021